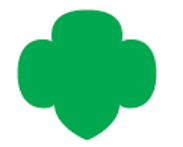

#### **Troop & Household Renewal How-to Guide**

# Please follow these steps to renew your troop or household memberships!

Step 1: Go to www.gssjc.org

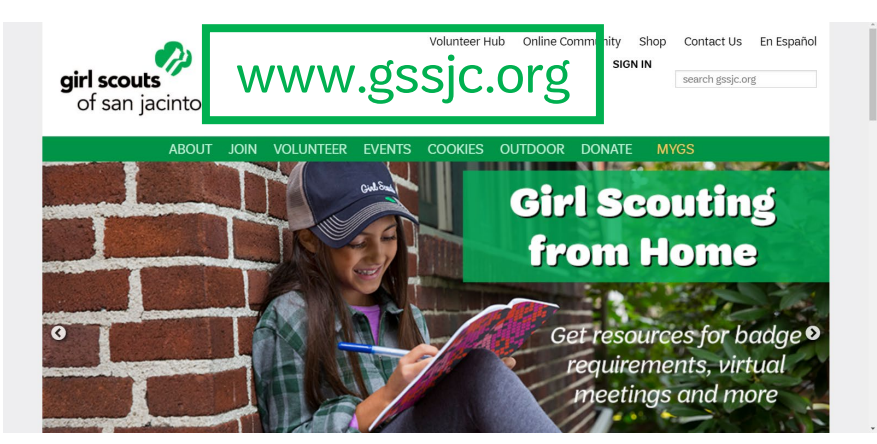

Step 2: Click MyGS or Sign In to log into your account

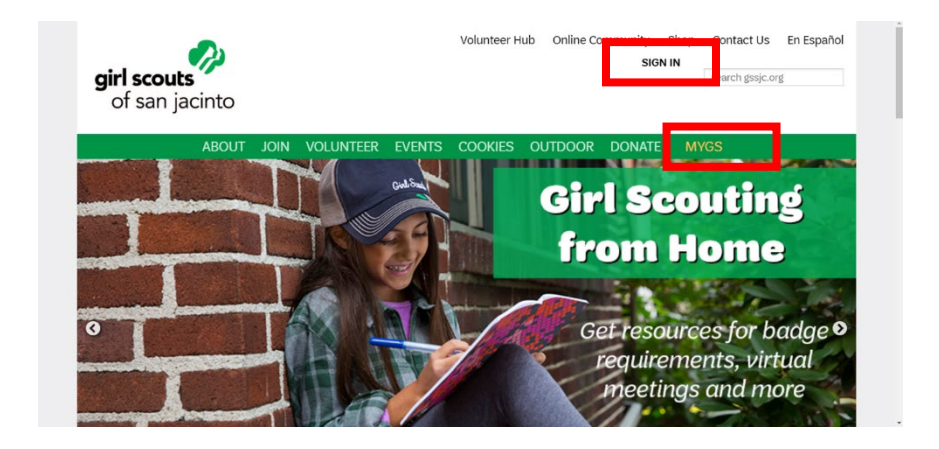

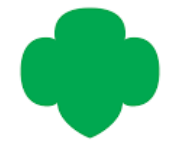

**Step 3**: Enter your log in credentials. Your username will be your email address. If you forgot your password, click the **Forgot Password** link to reset it.

| ← → C ☆ ● mygs.girlscouts.org                                   |                                                                | ☆ 💿 🏚 🗐 😜 🗄                                                                                |
|-----------------------------------------------------------------|----------------------------------------------------------------|--------------------------------------------------------------------------------------------|
| 🔢 Apps ★ Bookmarks 🖪 Classes 🍈 Insperity TimeStar 🗿 Okta - GSSJ | C - Sign 🔲 WGU Student Portal 🏾 🍐 Looker 🗮 LRC Room Reservat 🛛 | 🤣 Girl Scouts of San J 🔶 Find a Council - Girl 💡 Google Maps 🛛 🔯 Zip Code Boundaries 🛛 🔅 👋 |
|                                                                 |                                                                |                                                                                            |
|                                                                 |                                                                |                                                                                            |
|                                                                 |                                                                |                                                                                            |
|                                                                 |                                                                |                                                                                            |
|                                                                 | Welcome to Girl Scouts.                                        | Close 🗙                                                                                    |
|                                                                 |                                                                |                                                                                            |
|                                                                 | Log In!                                                        |                                                                                            |
|                                                                 | Email address                                                  |                                                                                            |
|                                                                 | Email address                                                  |                                                                                            |
|                                                                 | Record designed                                                |                                                                                            |
|                                                                 | Password @                                                     |                                                                                            |
|                                                                 |                                                                |                                                                                            |
|                                                                 | Remember me Forgot password                                    |                                                                                            |
|                                                                 |                                                                | -                                                                                          |
|                                                                 |                                                                |                                                                                            |
|                                                                 | Don't have an account? Sign up now                             |                                                                                            |
|                                                                 |                                                                |                                                                                            |
|                                                                 |                                                                |                                                                                            |
|                                                                 |                                                                |                                                                                            |
|                                                                 |                                                                |                                                                                            |
|                                                                 |                                                                |                                                                                            |

**Step 4**: Click My Account to load your account details.

| ABOUT GIRL SCOUTS     OUR PROGRAM     SHOP     COOKIES     FOR ADULTS     FOR GIRLS       Search     Add details     Review cart     Make payment     Finish                                                                                                    | girl scouts       | Donati            | e Find A Council En Espanol | My Account og | out Join Volunteer |
|----------------------------------------------------------------------------------------------------|-------------------|-------------------|-----------------------------|---------------|--------------------|
| Seach       Ad details       Reve cart       Make payment       Finish                                                                                                    | ABOUT GIRL SCOUTS | OUR PROGRAM SHOP  | COOKIES FO                  | RADULTS FOR   | GIRLS              |
| How would you like to participate?         Image: Constraint of the second second sec | Search            | Add details       | Review cart                 | Make payment  | Finish             |
| and the second second                                                                                                    | H                 | How would you lik | te to participat            | te?           |                    |

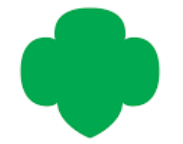

**Step 5**: Click My Troop(s) if you are renewing troop members. Click My Household if you are renewing members of your household. Then click the arrow to the right to show a list of your troops.

| girl scouts                |                                       |              | Donate Find A Counci                | i En Espanol      | My Account           | Logout Join Volunteer |
|----------------------------|---------------------------------------|--------------|-------------------------------------|-------------------|----------------------|-----------------------|
| ABOU                       | T GIRL SCOUTS                         | OUR PROGRAM  | SHOP COOKI                          | ES FOR AI         | DULTS                | FOR GIRLS             |
| Welcome,<br>Diane Freeman! | My Troops                             |              |                                     |                   |                      | <b>e</b>              |
| My Account                 |                                       |              |                                     |                   |                      |                       |
| My Household               | Troop121156                           | Program      | Role                                | Expiring          | Open                 |                       |
| My Troop(s)                |                                       | level        |                                     | members 🚱         | spots 🔞              |                       |
| My Profile                 | Bi-weekly Friday<br>5:00 PM - 6:30 PM | muti-level • | Troop Leader, Friends and<br>Family | 0 girl<br>0 adult | 3 girls<br>18 adults |                       |
| My Events                  | Create a new Troop 📏                  |              |                                     |                   |                      |                       |
| Volunteer ToolKit          |                                       |              |                                     |                   |                      |                       |
| gsLearn                    |                                       |              |                                     |                   |                      |                       |
| Contact Council            |                                       |              |                                     |                   |                      |                       |
| Log Out                    |                                       |              |                                     |                   |                      |                       |

**Step 6**: Click on the troop number and a roster of all current and previous members will show up under Member Details. Members will be grouped by Girls and Adults.

| del eom         | Troop Leader                     | Troop Leader              | Troop Lo    | eader             |                              |                   |
|-----------------|----------------------------------|---------------------------|-------------|-------------------|------------------------------|-------------------|
| gsteam          | A Tiffany Harding                | 2 Diane Freeman           | A Mar       | ribel Barajas     |                              |                   |
| Contact Council | (713) 274-2424                   | 📋 (713) 249-7170          | (28         | 1) 881-3632       |                              |                   |
|                 | ➡ tiffany.harding@pct2.hctx.netg | s 🖸 cdfdfrcpr@gmail.comgs | usa 🛛 🖂 mai | ribelsantos14@gma | ail.comgs                    |                   |
| Log Out         | usa                              |                           | usa         |                   |                              |                   |
|                 | Member details                   |                           |             |                   |                              |                   |
|                 |                                  |                           |             |                   | SAVE RETURN STA              | TUS               |
|                 | Girl                             |                           |             |                   |                              |                   |
|                 |                                  |                           |             |                   | Hide inactive and not        | returning members |
|                 | Z member selected                |                           |             |                   |                              |                   |
|                 | Genesis Barajas Edit details     |                           |             |                   |                              |                   |
|                 | Participation                    | Caregiver(s)              | Exp. date   | Program level     | Status                       |                   |
|                 | Troop121156                      | Maribel Barajas           | 09/30/2021  | multi-level 🕈     | END     PARTICIPATION        | Vot returning     |
|                 | Jaslene Medina Edit details      | 1                         |             |                   |                              |                   |
|                 | Participation                    | Caregiver(s)              | Exp. date   | Program level     | Status                       |                   |
|                 | Troop121156                      | Roxanne Lara              | 09/30/2021  | multi-level       | TIME TO RENEW     MEMBERSHIP | Not returning     |

**Step 7**: Click on the checkbox under Girl and Adult to select all the members on the roster. For any members who are not returning to Girl Scouts, click Not returning\*\* and Save Return Status.

Use the Hide inactive and not returning members button on the top right to hide inactive members from the roster.

\*\* Please note, selecting Not returning should only be used if the member is not planning to participate in a specific troop/role in the coming year. Selecting this will block their parent or any other troop leader from renewing that specific participation only. They will need to contact GSSJC Customer Service to be able to renew their participation. Girls who choose not to renew will lose their spot in the troop and the spot will be opened to new members. They will still be able to renew their membership.

| Member details         |                             |                 |            |               |                             |                     |
|------------------------|-----------------------------|-----------------|------------|---------------|-----------------------------|---------------------|
|                        |                             |                 |            |               | SAVE RETURN STAT            | rus RENEW           |
| Girl 3 member selected |                             |                 |            |               | Hide inactive and not r     | returning members 🖇 |
| Genesis Barajas        | Edit details 🥖              |                 |            |               |                             |                     |
| Participation          |                             | Caregiver(s)    | Exp. date  | Program level | Status                      |                     |
| Troop121156            | Council<br>Image            | Maribel Barajas | 09/30/2021 | multi-level 🔷 | TIME TO RENEW<br>MEMBERSHIP | Not returning       |
| Jaslene Medina         | Edit details 🥖              |                 |            |               |                             |                     |
| Participation          |                             | Caregiver(s)    | Exp. date  | Program level | Status                      |                     |
| Troop121156            | Council<br>Image            | Roxanne Lara    | 09/30/2021 | multi-level 🕈 | TIME TO RENEW<br>MEMBERSHIP | Not returning       |
| Melanie Quintani       | i <b>lla</b> Edit details , | /               |            |               |                             |                     |
| Participation          |                             | Caregiver(s)    | Exp. date  | Program level | Status                      |                     |
| _                      | Council                     | Anita Riojas    | 09/30/2021 | multiJouel    | TIME TO RENEW               | Not returning       |

Lifetime Members will only need to renew their volunteer role participation. They will not need to pay for a membership. For any adults interested in purchasing a Lifetime Membership, see the Lifetime Member section at the end of this document.

Girls in 12<sup>th</sup> grade for the 2023-2024 school year will be given the option to Renew as Adult purchasing an Adult 2024 Membership or Young Alumni Lifetime Membership. They will need to select a volunteer role within a troop.

| Lynelle Flores | Edit details 🖊                                     |              |            |               |                    |               |
|----------------|----------------------------------------------------|--------------|------------|---------------|--------------------|---------------|
| Participation  |                                                    | Caregiver(s) | Exp. date  | Program level | Status             |               |
| Troop 12347    | girl scouts<br>of the green and<br>white mountains | Clara Flores | 09/30/2021 | dation        | RENEW AS     ADULT | Not returning |

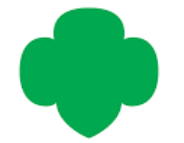

**Step 8**: Once you have selected all of the members who will be renewing, click the green Renew button on the top right of the screen.

|                                                         |                  |                 |                         |               | SAVE RETURN STAT            | r s renew         |
|---------------------------------------------------------|------------------|-----------------|-------------------------|---------------|-----------------------------|-------------------|
| Girl                                                    |                  |                 |                         |               |                             |                   |
| 3 member selected                                       |                  |                 |                         |               | Hide inactive and not I     | returning members |
| Genesis Barajas                                         | Edit details 🥖   |                 |                         |               |                             |                   |
| Participation                                           |                  | Caregiver(s)    | Exp. date               | Program level | Status                      |                   |
| ✓ Troop121156                                           | Council<br>Image | Maribel Barajas | 09/30/2021              | multi-level 🕈 | TIME TO RENEW<br>MEMBERSHIP | Not returning     |
| Jaslene Medina                                          | Edit details 🥖   |                 |                         |               |                             |                   |
|                                                         |                  | Caregiver(s)    | Exp. date               | Program level | Status                      |                   |
| Participation                                           |                  |                 |                         |               |                             |                   |
| Participation Troop121156                               | Council<br>Image | Roxanne Lara    | 09/30/2021              | multi-level 🕈 | TIME TO RENEW<br>MEMBERSHIP | Not returning     |
| Participation Troop121156 Melanie Quintar               | Council<br>Image | Roxanne Lara    | 09/30/2021              | mul5-level    | TIME TO RENEW<br>MEMBERSHIP | Not returning     |
| Participation Troop121156 Melanie Quintar Participation | Council<br>Image | Roxanne Lara    | 09/30/2021<br>Exp. date | multi-level P | TIME TO RENEW<br>MEMBERSHIP | Not returning     |

**Step 9**: Next, you will be asked to choose the Girl 2024 Membership option (or other applicable membership) and a payment method for **EACH** member. **Lapsed members will sign up at <u>www.gssjc.org/join</u>.** 

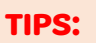

- Avoid using the check box 'Use my primary address' – this will copy the Troop Leader's address to the member
- Avoid the 'Grant Access to my household field'

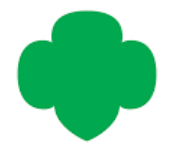

| 5                  | ABOUT GIRL SCOUTS | OUR PROGRAM           | SHOP   | COOKIES     | FOR ADULTS                               | FOR GIRLS                                                         |     |
|--------------------|-------------------|-----------------------|--------|-------------|------------------------------------------|-------------------------------------------------------------------|-----|
| < Back             |                   |                       |        |             |                                          |                                                                   |     |
| Sea                | rch               | Add details           |        | Review cart | Make paymen                              | t Finish                                                          |     |
| [                  | Confirm           | member det            | ails   |             | 1. Jaslene M                             | Your Cart                                                         |     |
| 1. Jaslene Med     | ina               |                       |        | Troop121156 | . sustene m                              |                                                                   | ÷., |
| Participation type | 0                 | Grade                 |        |             | Troop member                             | Troop121156                                                       | ;   |
| Troop Member (G    | Sirls) 🗸 🗸        | 4th grade             | $\sim$ |             | Membership                               |                                                                   |     |
| Troop(s)           |                   |                       |        |             | Council fees*                            |                                                                   |     |
| Troop121156        | $\sim$            |                       |        |             | 2. Melanie C                             | Quintanilla 🚽                                                     | 6   |
| First name         |                   | Last name             |        |             | Troop member                             | Troop121156                                                       | 5   |
| Jaslene            |                   | Medina                |        |             | Membership                               |                                                                   |     |
| Use my pri         | mary address      |                       |        |             | Council fees*                            |                                                                   |     |
| Street address     |                   | Street address        |        |             | Total amount                             | \$0.00                                                            | •   |
| 3012 Brianwick Lr  | 1                 | Street address line 2 |        |             |                                          |                                                                   |     |
| Zip/Postal code    |                   | City                  |        |             | Please note that M                       | tembership fees are non-refundable.                               |     |
| 77093-4308         |                   | Houston               |        |             | *Council fees help  <br>community and an | power amazing experiences for girls in your<br>re non-refundable. |     |

Now you will be asked to confirm member details.

#### Next is the **payment type!**

Only parents will see the option to request Financial Assistance (Financial Aid) for membership. Troop Leaders will **NOT** have this option. Program Credits are not available as a Council payment type.

| P | ayment type         |              |       |
|---|---------------------|--------------|-------|
|   | Select Payment Type | $\checkmark$ |       |
|   | Credit Card         | ✓ ^          |       |
|   | GIFT_CERTIFICATE    | +            |       |
|   | OTHER               | +            | tails |
|   | FINANCIAL_AID       | +            |       |
|   | PROGRAM_CREDIT      | +            |       |
| d | CASH_OR_CHECK       | +            |       |
|   | DOS OBEDIT CARD     |              |       |

#### Select the payment type and click on

SAVE DETAILS

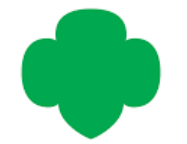

**Step 10**: Once you have completed the steps for the first member, click Next Participant to verify details for the other members being renewed. If you accidentally added someone to the cart who you didn't intend to renew, click the green X to Remove Participant. Once you have finished reviewing details, click the green Review Cart button at the bottom of the screen.

| girl scc      | outs              |                  | Donate | Find A Council E | n Espanol | My Account                                        | Logout Joi                          | n Volunteer                |
|---------------|-------------------|------------------|--------|------------------|-----------|---------------------------------------------------|-------------------------------------|----------------------------|
|               | ABOUT GIRL SCOUTS | OUR PROGRAM      | SHOP   | COOKIES          | FOR       |                                                   | FOR GIRLS                           |                            |
| <b>≺</b> Back | Search            | •<br>Add details |        | Review cart      |           | Make payment                                      | Fin                                 | ish                        |
|               | Confirm ı         | nember deta      | ails   |                  |           |                                                   | Your Cart                           |                            |
| 1. Jaslene    | Medina            |                  |        | Troop121156 🥝    |           | 1. Jaslene Medi                                   | na                                  |                            |
| 2. Tiffany I  | Harding           |                  |        | Troop121156 🥑    |           | Troop member                                      |                                     | Troop121156                |
| I would lik   | ke to:            |                  |        |                  |           | Membership                                        |                                     | \$25.00                    |
| Renew a he    | ousehold member > |                  |        |                  |           | 2. Tiffany Hard                                   | ing                                 |                            |
| Register a    | new member >      |                  |        |                  |           | Troop Leader,Troop Fai<br>First Aider,Troop Cooki | ll Product Manager,Tr<br>ie Manager | <sup>00p</sup> Troop121156 |
|               |                   |                  |        | REVIEW CAR       | π         | Membership                                        |                                     | \$25.00                    |
|               |                   |                  |        |                  |           | Amount due                                        |                                     | \$0.00                     |
|               |                   |                  |        |                  |           | Total amount                                      |                                     | \$50.00                    |

**Step 11**: Review your cart prior to submitting payment. Check all the information on the screen and click Edit if changes are needed. Added someone by mistake? Click Remove.

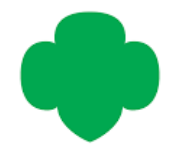

| girl scouts        | <i>]</i> }                        |                                       | Donate            | Find A Council En Es            | spanol My Accoun                                                                      | t Logout Join Volunteer                                       |
|--------------------|-----------------------------------|---------------------------------------|-------------------|---------------------------------|---------------------------------------------------------------------------------------|---------------------------------------------------------------|
|                    | ABOUT GIRL SCOUTS                 | OUR PROGRAM                           | SHOP              | COOKIES                         | FOR ADULTS                                                                            | FOR GIRLS                                                     |
|                    | ch                                | Add details                           |                   | <ul> <li>Review cart</li> </ul> | Make payment                                                                          | Finish                                                        |
|                    | Revie                             | ew your cart                          |                   |                                 | Girl So<br>Girl Scout Pr                                                              | cout Promise and Law<br>romise                                |
| Council            | Participation                     | Details                               |                   | Price                           | On my honor, I v<br>To serve God                                                      | will try:<br>* and my country,                                |
|                    | Troop121156                       | Tiffany Harding<br>Troop Cookie Manag | er, Troop Lunder, | \$25.00<br>Troop Fall Product   | To help peopl<br>and to live by<br>Girl Scout La                                      | le at all times,<br>r the Girl Scout Law.                     |
|                    | Troop121156                       | Edit 🖊 Remo                           | we X              | \$25.00                         | I will do my besi<br>honest and fa<br>friendly and f<br>considerate a<br>courageous a | t to be<br>air,<br>helpful,<br>and caring,<br>and strong, and |
| Prepare a girl     | for a lifetime of leadership      | Edit 🖊 Remo                           | we X              | ~                               | responsible f<br>And to<br>respect myse<br>respect autho                              | or what I say and do,<br>elf and others,<br>ority,            |
| Yes! I support the | e next generation of female leade | ers.                                  |                   |                                 | use resource<br>make the wo                                                           | s wisely,<br>rld a better place, and                          |

**Step 12**: If you would like to make a donation to Girl Scouts you may do so on this screen. This is also where you can enter a discount or promo code if you have one. Accept the Girl Scout Promise and Law to get the green link to Add Payment Details. You must accept the GS Promise and Law in order to pay for a membership with Girl Scouts.

| nop no join on acoura.                                                                                                    |                          |                                                                                                    |
|----------------------------------------------------------------------------------------------------|--------------------------|----------------------------------------------------------------------------------------------------|
| Yes! I support the next generation of female leaders.                                                                               |                          | Girl Scout Promise                                                                                          |
|                                                                                                    |                          | On my honor, I will try:                                                                                    |
| 535 575 5150 5230 Other                                                                                                    |                          | To serve God* and my country,                                                                               |
| Council:                                                                                                    |                          | To help people at all times,                                                                                |
| Council                                                                                                    |                          | and to live by the Girl Scout Law.                                                                          |
| Countin v                                                                                                    |                          | Girl Scout Law                                                                                              |
| Where your donation goes                                                                                                    |                          | I will do my best to be                                                                                     |
|                                                                                                    |                          | honest and fair,                                                                                            |
| Discount or promotional code                                                                                                    | 1                        | friendly and helpful,                                                                                       |
|                                                                                                    |                          | considerate and caring,                                                                                     |
| APPLY CODE                                                                                                    |                          | courageous and strong, and                                                                                  |
| Code                                                                                                    |                          | responsible for what I say and do,                                                                          |
|                                                                                                    |                          | And to                                                                                                    |
| Lonation amount                                                                                                    | \$0.00                   | respect myself and others,                                                                                  |
| Amount due                                                                                                    | 0.00                     | respect authority,                                                                                          |
| Amount due                                                                                                    | 50.00                    | use resources wisery,                                                                                       |
| Total amount                                                                                                    | \$50.00                  | be a sister to every Girl Scout.                                                                            |
|                                                                                                    |                          | <ul> <li>Members may substitute the word God in<br/>accordance with their own spiritual beliefs.</li> </ul> |
| Your membership fees power life-changing experiences for girls, locally and nationally. Membership is not ref<br>to another person. | undable or transferrable | Ladras to the Cirl Scout Promise and Law                                                                    |
| *Council fees help power amazing experiences for girls in your community and are non-refundable.                                    |                          | (required)                                                                                                  |
|                                                                                                    |                          |                                                                                                    |
|                                                                                                    |                          |                                                                                                    |
|                                                                                                    | ADD PAYMENT DETAILS      |                                                                                                    |
|                                                                                                    |                          |                                                                                                    |

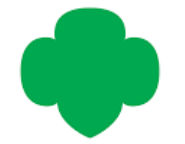

**Step 13**: Enter credit card payment details and submit payment. If using a troop credit card, be sure to enter only the person's name on the card. <u>Do not</u> include the troop number if it is listed on the card.

|                                          | Cart Summa                                 | Cart Summary         |                      |                                |
|------------------------------------------|--------------------------------------------|----------------------|----------------------|--------------------------------|
| Payment method                           |                                            |                      | 1. Ziya Woods        | <b>girl scout</b><br>of san ja |
|                                          |                                            |                      | Troop member         | Troop3                         |
| Cardholder first name                    | Cardholder last name                       |                      | Girl 2021 Membership | \$2                            |
| Cardholder first name                    | Cardholder last name                       | Cardholder last name |                      |                                |
| Credit/Debit card number                 | Expiration date                            | cvv 😨                | Discount amount      | -\$                            |
|                                          | MM/YYYY                                    | CVV                  | Donation amount      | \$                             |
|                                          |                                            |                      | Outstanding balance  | \$                             |
|                                          |                                            |                      |                      |                                |
| Your credit card information is <u>s</u> | ecure. GSUSA does not save your billing in | formation.           | Total amount         | \$25                           |

| \$25.00                                           | Adult 2021 Membership                                                              | Cantholder last name |                                     | Cardholder first name                                                                 |
|---------------------------------------------------|------------------------------------------------------------------------------------|----------------------|-------------------------------------|---------------------------------------------------------------------------------------|
|                                                   |                                                                                    | Planes               |                                     | Can                                                                                   |
| stifte grant and<br>while counters                | 2. Maria Flores                                                                    | cw @                 | Expiration date                     | Credit/Debit card number                                                              |
| Trong 12347                                       | Troop member                                                                       | 123                  | 01/2024                             | 41                                                                                    |
| \$25.00                                           | Girl 2021 Membership                                                               | ormation.            | SSUSA does not save your billing in | Your credit card information is secure, (                                             |
|                                                   |                                                                                    |                      |                                     |                                                                                       |
| \$15.00                                           | Council fees *                                                                     |                      |                                     | Select a billing address                                                              |
| <i>\$15.00</i><br>-\$0.00                         | Council less *                                                                     |                      | Click Submit<br>Payment.            | Select a billing address<br>Clara Flores<br>380 Wallace<br>Bedford, NH, USA 03110     |
| 515.00<br>                                        | Council lees *<br>Discount amount<br>Densition amount                              |                      | Click Submit<br>Payment.            | Select a billing address<br>Clara Flores<br>JBO Wallace<br>Bedford, Net, USA 03110    |
| \$15.00<br>\$0.00<br>\$0.00<br>\$0.00             | Council lees *<br>Discount amount<br>Donation amount<br>Amount due                 | 4                    | Click Submit<br>Payment.            | Select a billing address<br>Care Flores<br>380 Walkoo<br>Bedford, NH, USA 03110       |
| \$15.00<br>-\$0.00<br>\$0.00<br>\$0.00<br>\$65.00 | Council fees *<br>Discount amount<br>Donation amount<br>Amount due<br>Total amount | SUBMIT PAYMENT       | Click Submit<br>Payment.            | Select a billing address<br>(a) Clara Flores<br>380 Wallace<br>Bedford, NH, USA 03110 |

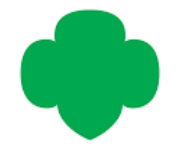

**Step 14**: Your receipt will be emailed to you. You will also have the option to print your receipt on this screen. Click the carrot to view the itemized details of the transaction. You are all set for another year of opportunity, adventures, and friendships!

#### Welcome to Girl Scouts!

| Payment confirmation                                                                                                    |                   |
|----------------------------------------------------------------------------------------------------|-------------------|
| Order #02677023                                                                                                    | \$45.00           |
| Receipt sent to:<br>notimegal+0077@gmail.com                                                                                                    | Print receipt     |
|                                                                                                    |                   |
| Success! Please allow a few minutes for your transaction to reflect in your account.<br>In the meantime, make yourself at home by customizing your settings. | MANAGE MY ACCOUNT |

Any members who are pending Financial Assistance for payment will show as follows until the payment is processed by council. Financial Assistance is approved within 24 hrs during the business week.

| Friendly remind<br>outstanding ew | ler: this is the overall bal<br>ont() balances. | lance on your account. Clic     | s. Thay Now' to pay               | \$40.00<br>PAY NOW |
|-----------------------------------|-------------------------------------------------|---------------------------------|-----------------------------------|--------------------|
| Maria Flores                      | Troop 12347                                     | - (                             | • UNPAID<br>MEMBERSHIP<br>PENDING |                    |
| Josle Flores                      | Troop 12345                                     | junios.                         | TIME TO RENEW<br>MEMBERSHIP       |                    |
| lynelle Flores                    | Troop 12347                                     | Friends and Family<br>Volunteer | ACTIVE     MEMBERSHIP             |                    |

Adult volunteers who have a Criminal Background Check that will expire during the upcoming membership year will show as SCREENINGG and receive an email from our vendor Asurint to complete a new one. Background checks are valid for 3 years. If you do not receive the email within 24 hrs after renewing, please contact council and we can send a new one.

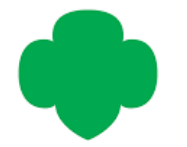

#### **Lifetime Members**

We recommend purchasing Lifetime Memberships in a single separate transaction using the following link on all non-Lifetime Member adult accounts under My Troop(s) or My Household. For girls in 12<sup>th</sup> grade for the 2020-2021 school year, there is also an option to Renew as Adult as pictured above in Step 7 and purchase a Young Alum Lifetime Membership.

| Adults                           |           |                     |                   |                                |
|----------------------------------|-----------|---------------------|-------------------|--------------------------------|
| Select All                       |           |                     |                   | Hide inactive members $~$ $\%$ |
| Admin                            |           |                     |                   |                                |
| Adianez Martinez Edit            | details 🥒 |                     |                   | Purchase Lifetime Membership   |
| Participation                    | Ca        | aregiver of Exp. da | te CBC expiration | Status                         |
| Membership                       | N/        | A 09/30/            | 2020 N/A          | LAPSED MEMBERSHIP              |
| Add a new role <b>&gt;</b> Add a | troop 📏   |                     |                   |                                |

#### There are 3 Lifetime Membership options this year!

Visit www.girlscouts.org/lifetimemembership for more information on each lifetime membership!

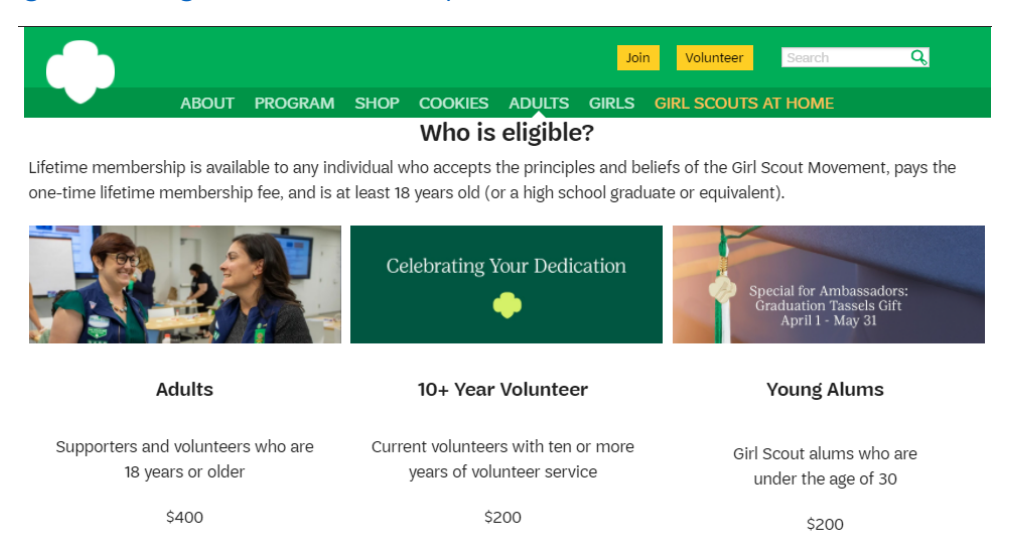

# If you have any issues or questions regarding renewing online, please contact GSSJC Customer Service at <u>customerservice@sjgs.org</u> or call us at 713-292-0300.

For more information on renewal, visit <u>www.gssjc.org/renew</u>.

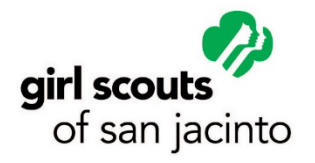

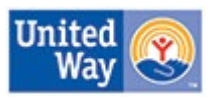